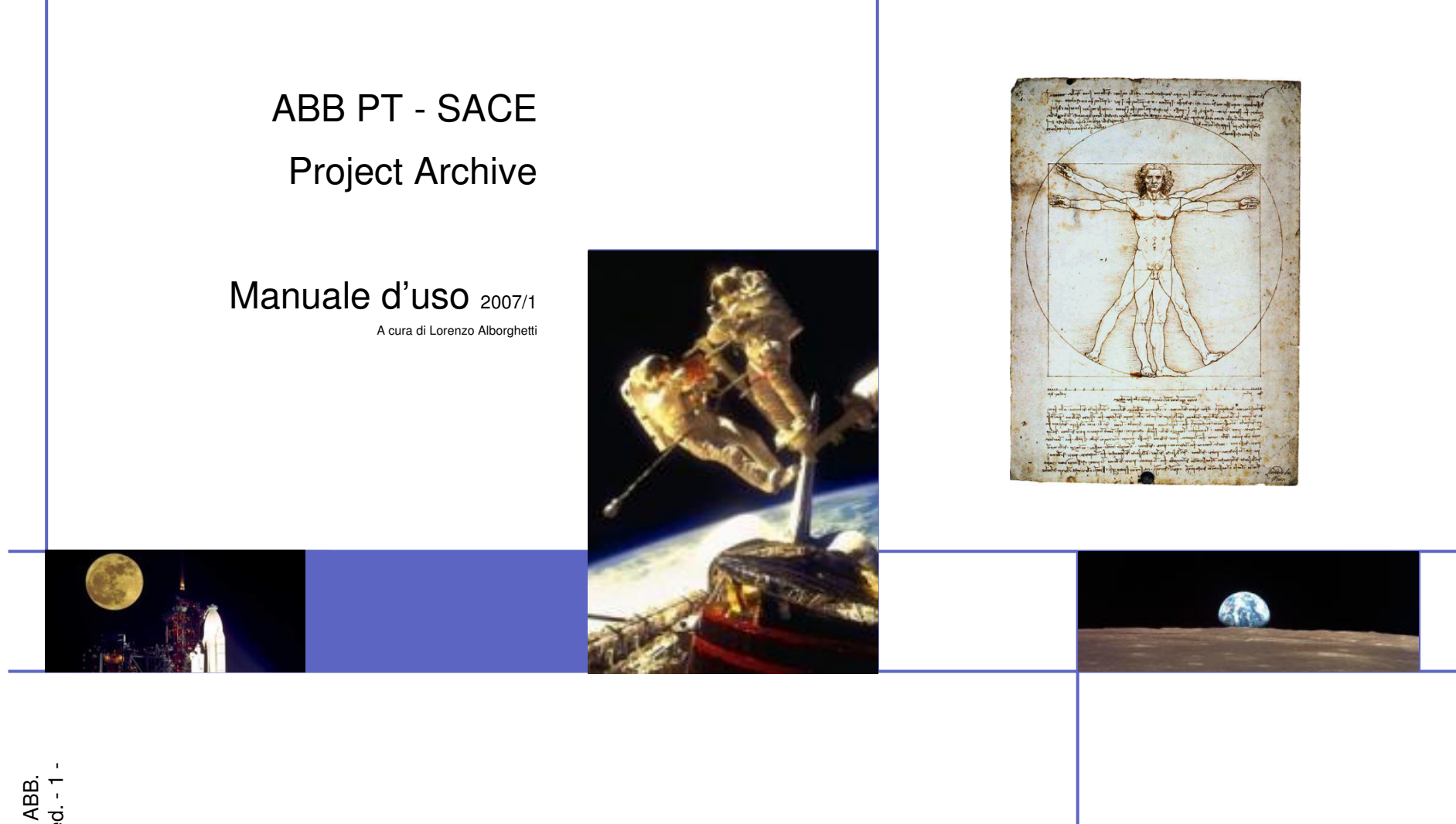

© Copyright year ABB. All rights reserved. - 1 -3/30/2007

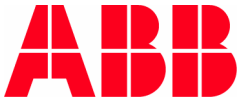

# Indice

| Scopo di Project Archive                                   | pag. 3-4                                                                                                    |
|------------------------------------------------------------|----------------------------------------------------------------------------------------------------|
| A                                                          |                                                                                                    |
| ACCESSO                                                    | pag. 5                                                                                                    |
| Lista dei Dettagli                                         | pag. 6                                                                                                    |
| Attivazione di un progetto (new project)                   | pag. 7                                                                                                    |
| Ricerca di documenti (search)                              | pag. 8                                                                                                    |
| Risultati della ricerca                                    | pag. 9                                                                                                    |
| Consultazione                                              | pag. 10                                                                                                    |
| Estrazione di copia dei file (extract)                     | pag. 11                                                                                                    |
| Inserimento di documenti (check-in) + inserimento multiplo | pag. 12-13                                                                                                    |
| Inserimento di singola e-mail                              | pag. 14                                                                                                    |
| Inserimento di documenti con allegati (attach)             | pag. 15-16                                                                                                    |
| Inserimento archivio di Lotus Notes                        | pag. 17-18                                                                                                    |
| Aggiornamento (new rev) + aggiornamento multiplo           | pag. 19-20                                                                                                    |
| Cancellazione di documenti (delete)                        | pag. 21                                                                                                    |
| Note per Assistant e PM/PE                                 | pag. 22-24                                                                                                    |
| Regole generali e di archiviazione                         | pag. 25-26                                                                                                    |
|                                                            | Accesso<br>Lista dei Dettagli<br>Attivazione di un progetto (new project)<br>Ricerca di documenti (search)<br>Risultati della ricerca<br>Consultazione<br>Estrazione di copia dei file (extract)<br>Inserimento di documenti (check-in) + inserimento multiplo<br>Inserimento di singola e-mail<br>Inserimento di singola e-mail<br>Inserimento di documenti con allegati (attach)<br>Inserimento archivio di Lotus Notes<br>Aggiornamento (new rev) + aggiornamento multiplo<br>Cancellazione di documenti (delete)<br>Note per Assistant e PM/PE<br>Regole generali e di archiviazione |

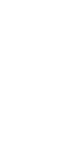

ABB

- Rendere l'attività di gestione commesse
- più affidabile
- più produttiva
- a costi inferiori.
- Garantire la rintracciabilità e protezione dei documenti

# Scopo dell'applicazione

- Migliorare la rintracciabilità dei documenti nel tempo
- Permettere un più facile ri-utilizzo della documentazione / progettazione realizzata per progetti simili (kwowledge management)
- Rendere disponibili (agli addetti) tutte le informazioni sulla commessa.
- Creare un archivio elettronico di tutta la documentazione di commessa aggiornata:
  - Facilmente consultabile
  - Categorizzato
  - Capace di gestire la storia dei documenti attraverso l'uso delle revisioni.
- Ridurre il volume di documenti cartacei che ingombrano uffici e archivio.
- Ridurre i costi di riproduzione / trasmissione dei documenti

### **OPERAZIONI PRELIMINARI UTILI**

- Chiedere ai Sistemi Informativi di adeguare Internet Explorer per l'uso di ProArc.
- Usare l'indirizzo 10.39.151.1 invece di WCD01
- Creare nella directory temp del disco C, il folder PArchive (c:\temp\PArchive)

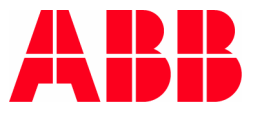

## Accesso

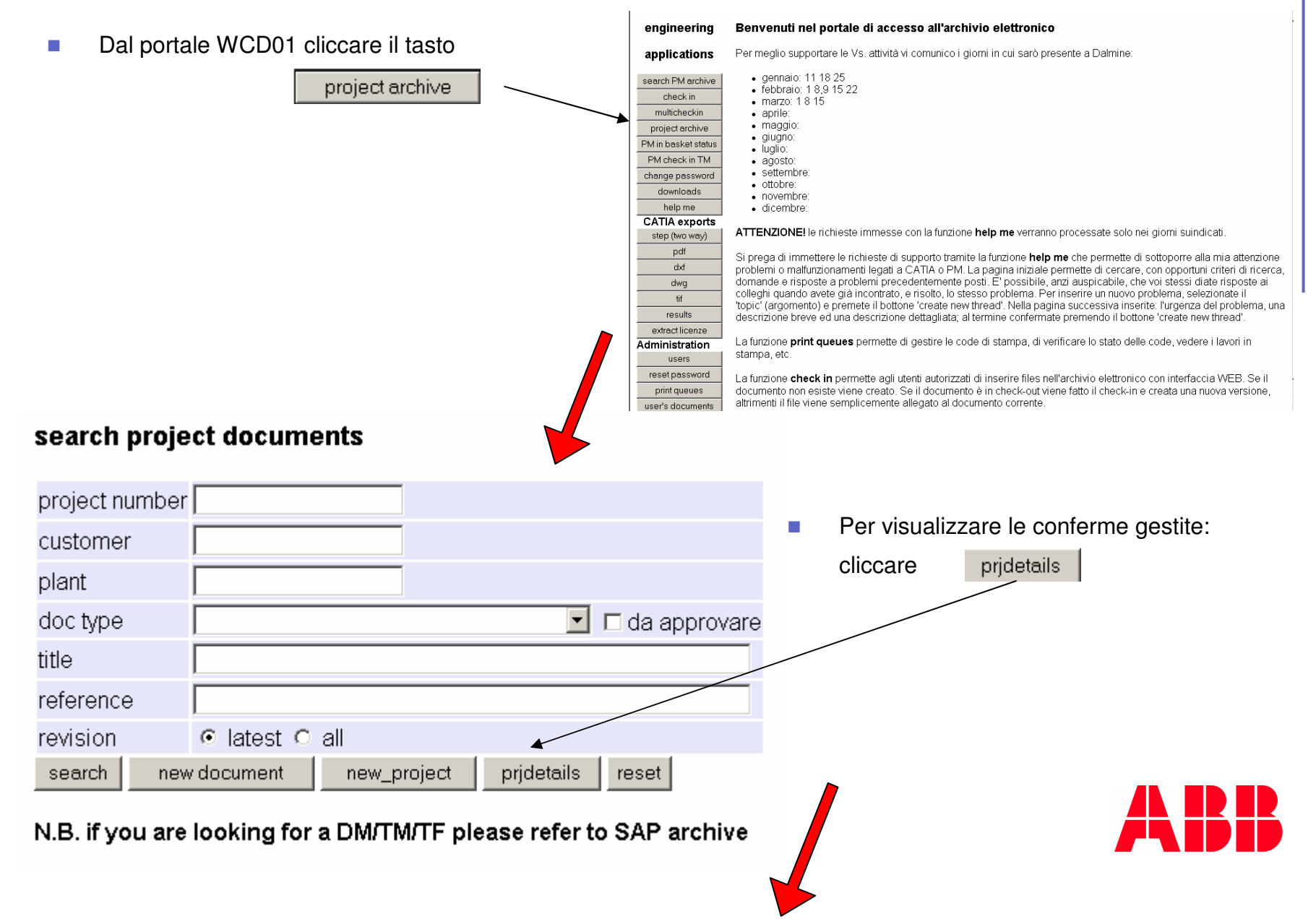

.

# Dettagli

#### project archive, by M.Liberi e S.Cassarà

user=scbloal, Lorenzo Dante Alborghetti, 0

#### list of active projects

| project<br>number | manager              | assistant                | customer                                          | plant                           |
|-------------------|----------------------|--------------------------|---------------------------------------------------|---------------------------------|
| <u>1606008323</u> | Luigi Rota           | Elena<br>Bagaloni        | COEMI SPA                                         | COEMI                           |
| <u>1607000184</u> | Roberto<br>Catena    | Alessandra<br>Giacomozzi | ELECO SPA                                         | 45005257-201                    |
| <u>8602000358</u> | Claudio<br>Mazzani   | Elena<br>Bagaloni        | ENELPOWER SPA                                     | RAS LAFFAN POWER PROJECT        |
| <u>8602000563</u> | Claudio<br>Mazzani   | Elena<br>Bagaloni        | ABB DACOM SPA                                     | TRATTA BO-FI SS CASTELLO        |
| <u>8603000277</u> | pmuser<br>pmuser     | pmuser<br>pmuser         | ABB POWER TECHNOLOGY S.A.                         | XISTRAL-LESTE-                  |
| <u>8603000307</u> | Pierpaolo<br>Borleri | Elena<br>Bagaloni        | SP-TKP FERTILIZER SRL                             | FERTILIZER SRL                  |
| <u>8603000598</u> | pmuser<br>pmuser     | pmuser<br>pmuser         | ABB SOLUTIONS SPA DIVISIONE<br>POWER TECHNOLOGIES | HASSI RMEL ALGERIA              |
| <u>8603000709</u> | Claudio<br>Mazzani   | Elena<br>Bagaloni        | ENELPOWER                                         | TORREVALDALIGA SUD              |
| <u>8603000844</u> | Paolo<br>Medolago    | Elena<br>Bagaloni        | ABB NORWAY                                        | HUDONG-ZHONGHUA<br>SHIPBUILDING |
| <u>8603000995</u> | Emanuele<br>Roncelli | Elena<br>Bagaloni        | SNAMPROGETTI                                      | SANNAZZARO DE BURGONDI          |
| <u>8603001109</u> | Pierpaolo<br>Borleri | Elena<br>Bagaloni        | ABB OY (FIINMT) MARINE &<br>TURBOCHARGING         | FINJET                          |
|                   |                      | Flona                    |                                                   |                                 |

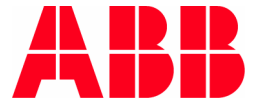

## Attivazione (a cura dell'Assistant)

Per attivare un nuovo progetto, nella pagina iniziale cliccare new\_project

|                   | project archive, by M.Liberi e S.Cassarà |                       |                        |                            |                            |                           |  |  |  |  |  |  |
|-------------------|------------------------------------------|-----------------------|------------------------|----------------------------|----------------------------|---------------------------|--|--|--|--|--|--|
| user=scbloa       | l, Lorenzo Dante Alb                     | orghetti, 0           |                        |                            |                            |                           |  |  |  |  |  |  |
| project<br>number |                                          |                       |                        |                            |                            |                           |  |  |  |  |  |  |
| derived<br>from   |                                          |                       |                        |                            |                            |                           |  |  |  |  |  |  |
| customer          |                                          |                       |                        |                            |                            |                           |  |  |  |  |  |  |
| plant             |                                          |                       |                        |                            |                            |                           |  |  |  |  |  |  |
| Manager           | Pietro Andreini                          | •                     |                        |                            |                            |                           |  |  |  |  |  |  |
| Assistant         | Elena Bagaloni                           | •                     |                        |                            |                            |                           |  |  |  |  |  |  |
|                   | □ Lorenzo Dante<br>Alborghetti           | □ Marco<br>Alessio    | ⊏ Emanuela<br>Amadei   | □ Pietro<br>Andreini       | □ Massimo<br>Ardenghi      | □ Mariagrazia<br>Artifoni |  |  |  |  |  |  |
|                   | 🗆 Fabio Assi                             | □ Elena<br>Bagaloni   | □ Vincenzo<br>Balzano  | Claudio Balzer             | 🗆 Davide Barni             | ⊏ Eleonora<br>Bassanelli  |  |  |  |  |  |  |
|                   | 🗆 Paola Benedetti                        | □ Luca<br>Bernasconi  | Stefano<br>Bertulessi  | 🗆 Luca Boffelli            | □ Massimiliano<br>Bonacina | □ Gabriele<br>Boninsegna  |  |  |  |  |  |  |
|                   |                                          |                       |                        |                            |                            |                           |  |  |  |  |  |  |
|                   | 🗆 Luigi Rota                             | □ Riccardo<br>Rovelli | □ Marco<br>Sabatini    | □ Marco<br>Saiani          | 🗆 Rinaldo Sala             | □ Luca<br>Signorelli      |  |  |  |  |  |  |
|                   | □ Massimiliano<br>Silva                  | □Lorenzo<br>Spada     | ☐ Roberto<br>Spinelli  | □ Massimo<br>Spiranelli    | □ Roberto Tassis           | □ Gabriele<br>Terenzio    |  |  |  |  |  |  |
|                   | 🗖 Graziella Togni                        | □ Maurizio<br>Togni   | E Giuseppe S<br>Valota | □ Silvano<br>Vedovati      | □ Rosaria<br>Veneziano     | □ Francesco<br>Viaro      |  |  |  |  |  |  |
|                   | 🗆 Lionella Zanga                         | □ Fabiano<br>Zanotti  | ⊟ Marco<br>Zucchetti   | □ Giacomina<br>Zucchinelli | □ pmuser<br>pmuser         |                           |  |  |  |  |  |  |
| add proie         | ct reset                                 |                       |                        |                            |                            |                           |  |  |  |  |  |  |

- Compilare i campi:
  - 1. Project number
  - 2. Derived from (se ricorre il caso)
  - 3. Customer (\*)
  - 4. Plant (\*)
- Indicare il PM
- Indicare l'Assistant
- Compilare la mailing list
- Cliccare add\_project
- (\*) dal marzo 2006 non più necessario perchè il programma li compila con le informazioni presenti in SAP.

Vedere nota per Assistant (in coda a questo Tutorial).

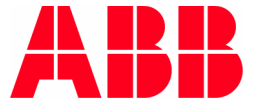

Copyright year ABB - 7

.

# **Ricerca (search)**

project archive, by M.Liberi e S.C

- La ricerca di documenti in Project Archive (dalla pagina iniziale) è guidata da 6 drivers
  - PROJECT NUMBER
  - CUSTOMER
  - PLANT
  - DOC TYPE
  - TITLE
  - REFERENCE
  - REVISION
- Compilare almeno il Project Number; 
  gli altri campi per una ricerca selettiva
- Cliccare
   search

|   | user=scbloal, Lorenzo Dante Alborghetti, 0 |            |       |        |            |         |          |  |  |  |  |  |  |  |
|---|--------------------------------------------|------------|-------|--------|------------|---------|----------|--|--|--|--|--|--|--|
|   | search proje                               | ct docume  | ents  |        |            |         |          |  |  |  |  |  |  |  |
|   | project number                             |            |       |        |            |         |          |  |  |  |  |  |  |  |
|   | customer                                   |            |       |        |            |         |          |  |  |  |  |  |  |  |
| _ | plant                                      |            |       |        |            |         |          |  |  |  |  |  |  |  |
|   | doc type                                   |            |       |        | •          | 🗆 da aj | oprovare |  |  |  |  |  |  |  |
|   | title                                      |            |       |        |            |         |          |  |  |  |  |  |  |  |
|   | reference                                  |            |       |        |            |         |          |  |  |  |  |  |  |  |
|   | revision                                   | Iatest O   | all   |        |            |         |          |  |  |  |  |  |  |  |
| - | search new                                 | / document | new_p | roject | prjdetails | reset   |          |  |  |  |  |  |  |  |

N.B. if you are looking for a DM/TM/TF please refer to SAP archive

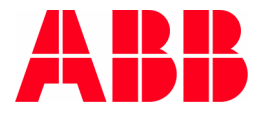

La pagina dei risultati della ricerca è divisa in 2 parti:

- 1. Documenti trovati che rispondono ai parametri inseriti
- 2. Statistica dei file trovati in funzione del tipo.

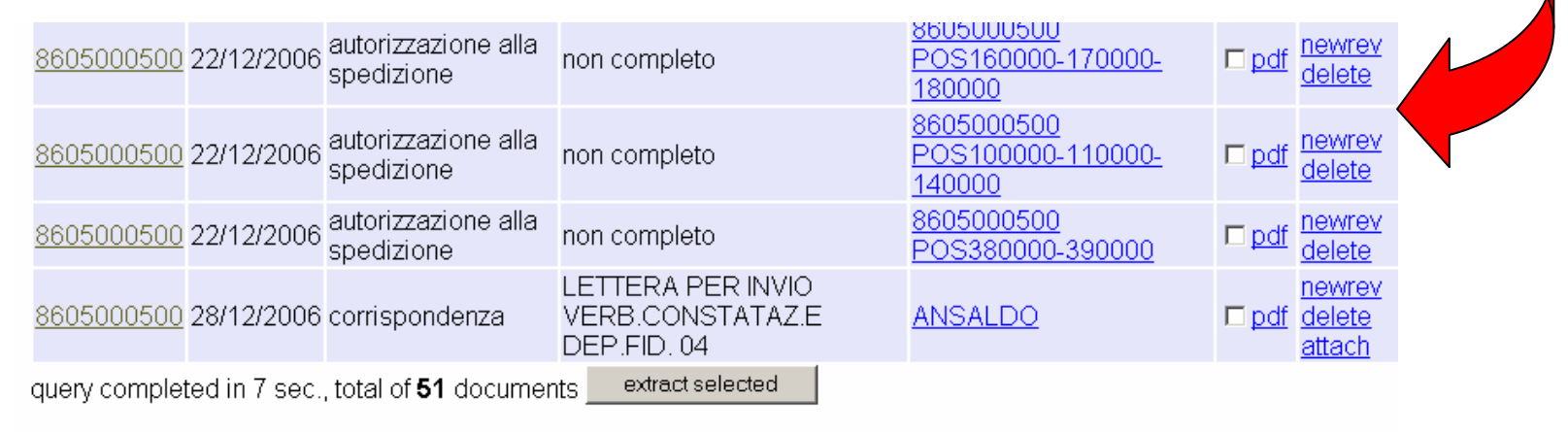

new document

#### documents by type

| doc type                       | number of documents |
|--------------------------------|---------------------|
| corrispondenza                 | 2                   |
| ordine del cliente             | 12                  |
| specifica tecnica contrattuale | 0                   |
| conferma ABB                   | 0                   |
| specifica tecnica ABB          | 0                   |
| costo/conteggio                | 5                   |
| - 46                           | 4                   |

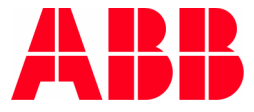

## Consultazione

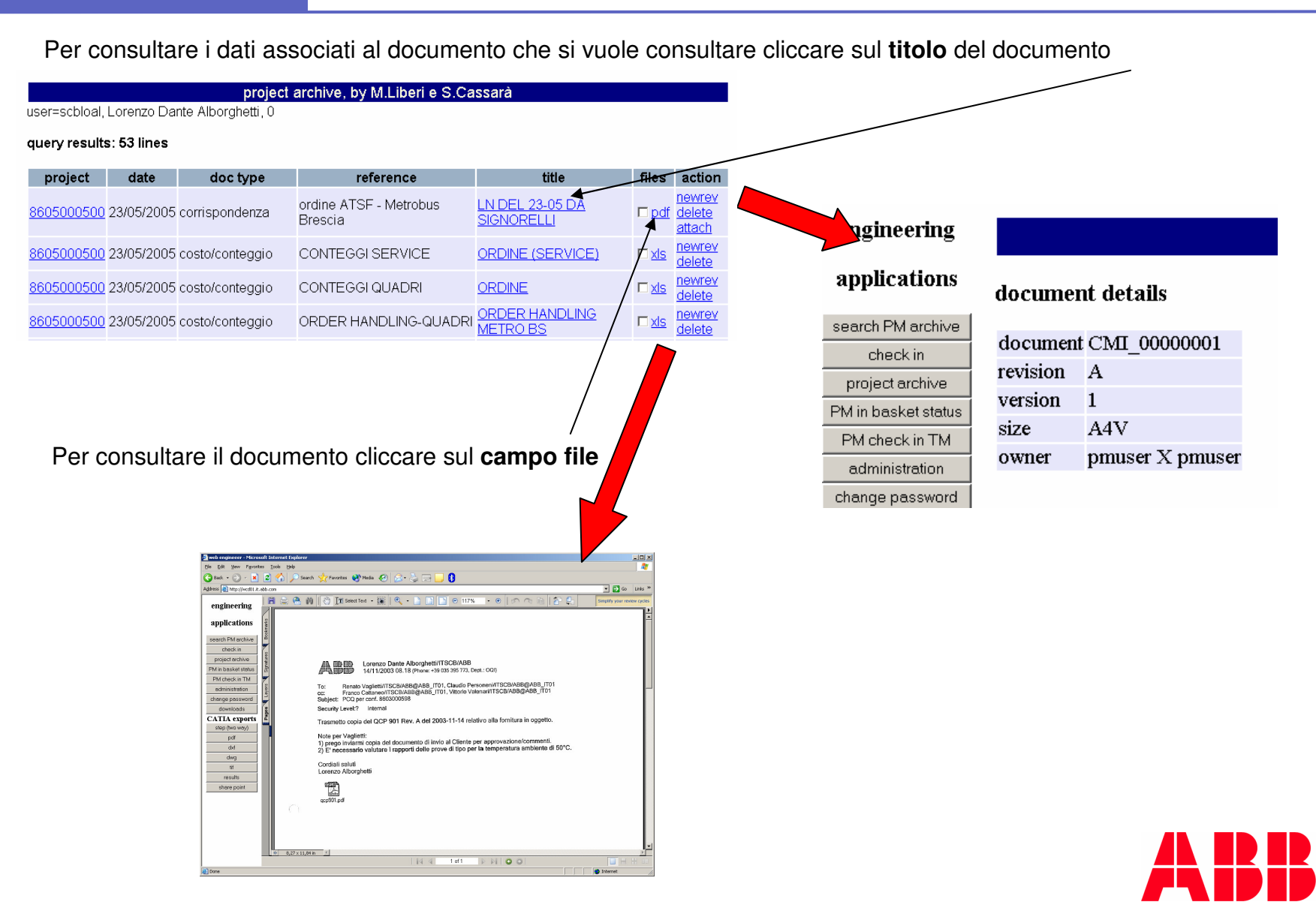

# Estrazione di copia dei file

|                                                                                                    | user=scblo                                  | al, Lorenzo De                                                                                                | project<br>ante Alborghetti, 0                                         | archive, by M.Liberi e S                                                                                                    | S.Cassarà                                                                                                    |                                                                           |                        |                                                                                 |
|----------------------------------------------------------------------------------------------------|---------------------------------------------|----------------------------------------------------------------------------------------------------|------------------------------------------------------------------------|----------------------------------------------------------------------------------------------------|----------------------------------------------------------------------------------------------------|---------------------------------------------------------------------------|------------------------|---------------------------------------------------------------------------------|
| er estrarre una copia del singolo file cliccare,                                                                                                    | query resi                                  | ults: 53 lines                                                                                                | <u> </u>                                                               |                                                                                                    |                                                                                                    |                                                                           |                        |                                                                                 |
| an pie sui campo nie,                                                                                                    | project                                     | date                                                                                                    | doc type                                                               | reference                                                                                                    |                                                                                                    | title                                                                     | files                  | action                                                                          |
| efinendo poi la collocazione della copia.                                                                                                    | <u>86050005</u>                             | <u>i00</u> 23/05/2005                                                                                         | corrispondenza                                                         | ordine ATSF - Metrobus<br>Brescia                                                                                                    | LN DEL<br>SIGNOR                                                                                               | <u>23-05 DA</u>                                                           | - F <u>edf</u>         | <u>newrev</u><br><u>delete</u><br><u>attach</u>                                 |
|                                                                                                    | 86050005                                    | 00 23/05/2005                                                                                                 | ; costo/conteggio                                                      |                                                                                                    |                                                                                                    |                                                                           | □ <u>xls</u>           | <u>newrev</u><br>delete                                                         |
|                                                                                                    | 86050005                                    | 100 23/05/2005                                                                                                | costo/conteggio                                                        |                                                                                                    | Open<br>Open in New Wind<br>Save Target As                                                                     | w                                                                         | S                      | <u>newrev</u><br>delete                                                         |
|                                                                                                    | <u>86050005</u>                             | <mark>.00</mark> 23/05/2005                                                                                   | costo/conteggio                                                        |                                                                                                    | Print Target                                                                                                   |                                                                           | □ <u>xls</u>           | <u>newrev</u><br>delete                                                         |
|                                                                                                    |                                             |                                                                                                    |                                                                        | 2<br>2<br><br><br>                                                                                                    | Copy<br>Copy Shortcut<br>Paste<br>Add to Favorites<br>Convert link target<br>Convert link target<br>Properties | to Adobe PDF<br>to existing PDF                                           |                        |                                                                                 |
| Per estrarre più file contemporaneamente,<br>biffare negli appositi spazi per tutti i document                                                                                                    | i <u>86</u>                                 | <u>05000500</u> 11/1                                                                                          | 12/2006 certificato o<br>collaudo                                      | n presenza cliente                                                                                                    | 1<br>E<br>ccettazione 1                                                                                        | 8-5562-06 8605<br>20870000-3700<br>8-5561-06 POS                          | 000500                 | □ <u>pdf</u> <u>d</u>                                                           |
| necessari.                                                                                                    | <u>86</u>                                   | <u>05000500</u> 12/1                                                                                          | collaudo                                                               | pos. 40000 e 600                                                                                                    |                                                                                                    | 00000<br>00000                                                            | -420000                | in pdf de                                                                       |
| Quindi cliccare sul tasto <b>extract selected.</b>                                                                                                    | <u>86</u>                                   | <u>05000500</u> 12/1                                                                                          | 12/2006 collaudo                                                       | pos. 120 - 130 - 1                                                                                                    | 50000 1                                                                                                    | <u>30000 150000</u>                                                       | 120000                 | n⊽ <u>pdf</u> <u>de</u>                                                         |
| •                                                                                                    | 860                                         | <u>05000500</u> 20/1                                                                                          | 12/2006 certificato c<br>collaudo                                      | ii Rapporto Prove A                                                                                                    | ccettazione 1                                                                                                  | <u>8-5589-06 POS</u>                                                      | <u>10000</u>           | ₽ pdf d                                                                         |
| Confermare su OK                                                                                                    |                                             |                                                                                                    |                                                                        | pos. 10 - 30 - 500                                                                                                    | 00 3                                                                                                    | 0000 50000                                                                |                        | <u>ue</u>                                                                       |
| Confermare su OK<br>(attenzione alla destinazione).                                                                                                    | <u>86(</u>                                  | <u>05000500</u> 20/1                                                                                          | 12/2006 <sup>certificato c</sup><br>collaudo                           | ii Rapporto Prove A<br>pos. 380 - 390000                                                                                                    | ccettazione 1                                                                                                  | <u>80000 50000</u><br><u>8-5593-06 POS</u><br>190000                      | 380000                 |                                                                                 |
| Confermare su OK<br>(attenzione alla destinazione).                                                                                                    | 861                                         | <u>05000500</u> 20/1<br><u>05000500</u> 20/1                                                                  | 12/2006 certificato c<br>collaudo<br>12/2006 certificato c<br>collaudo | pos. 10 - 30 - 500<br>ii Rapporto Prove A<br>pos. 380 - 39000(<br>ii Rapporto Prove A<br>pos. 80 - 90 - 100                                                       | ccettazione 1<br>ccettazione 2<br>ccettazione 1<br>000 §                                                       | <u>8-5593-06 POS</u><br><u>90000</u><br>8-5590-06 POS<br>8-5590-06 POS    | <u>380000</u><br>80000 | ✓ pdf ne de de de de de de de de de de de de de                                 |
| Confermare su OK<br>(attenzione alla destinazione).                                                                                                    | <u>861</u>                                  | 05000500 20/1<br>05000500 20/1                                                                                | 12/2006 certificato d<br>collaudo<br>12/2006 certificato d<br>collaudo | pos. 10 - 30 - 500<br>ii Rapporto Prove A<br>pos. 380 - 39000(<br>ii Rapporto Prove A<br>pos. 80 - 90 - 100                                                       | ccettazione 1<br>ccettazione 1<br>ccettazione 1<br>000 §                                                       | 8-5593-06 POS<br>8-5593-06 POS<br>990000<br>8-5590-06 POS<br>90000 100000 | <u>380000</u><br>80000 |                                                                                 |
| Confermare su OK<br>(attenzione alla destinazione).                                                                                                    | <u>861</u><br><u>861</u><br>00<br>00-390000 | 05000500 20/*<br>05000500 20/*                                                                                | 12/2006 certificato (<br>collaudo<br>12/2006 certificato (<br>collaudo | pos. 10 - 30 - 500<br>ti Rapporto Prove A<br>pos. 380 - 39000(<br>ti Rapporto Prove A<br>pos. 80 - 90 - 100                                                       | ccettazione 1<br>ccettazione 1<br>ccettazione 1<br>000 5                                                       | 8-5593-06 POS<br>90000<br>8-5590-06 POS<br>00000 100000                   | <u>380000</u>          |                                                                                 |
| Confermare su OK<br>(attenzione alla destinazione).         605000500       22/12/2006         autorizzazione alla<br>spedizione       non completo         605000500       28/12/2006         corrispondenza con<br>allegati       LETTERA PER INVIO<br>VERB.CONSTATAZ.E<br>DEP.FID. 04                                                                                                 | 20<br>00-390000                             | 05000500 20/*<br>05000500 20/*<br>pdf newrev<br>delete<br>newrev<br>delete<br>attach                          | 12/2006 certificato d<br>collaudo<br>12/2006 certificato d<br>collaudo | pos. 10 - 30 - 500<br>ti Rapporto Prove A<br>pos. 380 - 39000(<br>ti Rapporto Prove A<br>pos. 80 - 90 - 100<br>Commission Notes and American<br>Microsoft Interne | in completo                                                                                                    | 8-5593-06 POS<br>90000<br>825590-06 POS<br>00000 100000                   | <u>380000</u><br>80000 |                                                                                 |
| Confermare su OK<br>(attenzione alla destinazione).         205000500       22/12/2006         autorizzazione alla<br>spedizione       non completo         205000500       28/12/2006         corrispondenza con<br>allegati       LETTERA PER INVIO<br>VERE.CONSTATAZ.E<br>DEP.FID. 04         205000500       12/03/2007         piano controllo<br>qualità       piano della qaulita | 20<br>10-390000<br>1228                     | 05000500 20/<br>05000500 20/<br>pdf <u>newrev</u><br>delete<br>newrev<br>delete<br>attach<br>newrev<br>delete | 12/2006 certificato d<br>collaudo<br>12/2006 certificato d<br>collaudo | di Rapporto Prove A<br>pos. 380 - 39000(<br>di Rapporto Prove A<br>pos. 380 - 90 - 100                                                                            | In completo                                                                                                    | 8-5593-06 POS<br>90000<br>825590-06 POS<br>00000 100000                   | <u>380000</u>          | 10<br>10<br>10<br>10<br>10<br>10<br>10<br>10<br>10<br>10<br>10<br>10<br>10<br>1 |

# Inserimento (check-in)

Per inserire un documento (dalla pagina iniziale), cliccare sul tasto RISULTATI o RICERCA new\_document

presente nelle pagine

Compilare tutti i campi presenti nella form:

- 1. **Project number**: numero della commessa
- 2. Doc type: tipo di documento da inserire
- **3. Size**: formato UNI del documento
- 3. Date: data del documento
- 4. Reference: breve descrizione identificativa del doc.
- 5. Send e-mail to PM: biffare se si vuole informare il PM della disponibilità del documento in Pro Arc
- 6. Auto extract ZIP file: biffare se i file da inserire sono inseriti in uno ZIP, da unzippare (ved. pag.12)
- **7. File**: dove è allocato il file che deve essere inserito. Per poter completare questa operazione:
  - 1. Cliccare su browse
  - 2. Cercare il file all'interno dei dischi
  - 3. Selezionare il file
  - 4. Confermare.

Avvertenza: il nome file non deve contenere simboli (p.e.:£ / ! ? .....ecc.)

#### check in project document

| project number                        |                                                                                                    |  |  |  |  |  |  |  |  |
|---------------------------------------|----------------------------------------------------------------------------------------------------|--|--|--|--|--|--|--|--|
| doc type                              | corrispondenza.                                                                                                    |  |  |  |  |  |  |  |  |
| size                                  | A4V 💌                                                                                                    |  |  |  |  |  |  |  |  |
| date                                  | 15/03/2007                                                                                                    |  |  |  |  |  |  |  |  |
| reference                             |                                                                                                    |  |  |  |  |  |  |  |  |
| send e-mail to PM                     |                                                                                                    |  |  |  |  |  |  |  |  |
| auto extract ZIP file                 |                                                                                                    |  |  |  |  |  |  |  |  |
| file                                  | Browse                                                                                                    |  |  |  |  |  |  |  |  |
| check_in reset                        |                                                                                                    |  |  |  |  |  |  |  |  |
|                                       |                                                                                                    |  |  |  |  |  |  |  |  |
|                                       |                                                                                                    |  |  |  |  |  |  |  |  |
|                                       |                                                                                                    |  |  |  |  |  |  |  |  |
| Dopo aver con<br>conferma<br>conferma | Dopo aver compilato tutti I campi cliccare <u>check_in</u> per<br>confermare l'inserimento ed attendere il messaggio di<br>conferma di buona riuscita dell'operazione. Per |  |  |  |  |  |  |  |  |
| azzerare                              | la form cliccare reset                                                                                                    |  |  |  |  |  |  |  |  |

| ABB - 12    | engineering<br>applications                      | upload, (c)      | M.L    | iberi, ver   | . 1.14          | , Apr 2004                                                                                                    |             |
|-------------|--------------------------------------------------|------------------|--------|--------------|-----------------|----------------------------------------------------------------------------------------------------|-------------|
| ear         | appiloudons                                      | filename         | status | size         | elapsed         | postprocess                                                                                                    | return code |
| opyright ye | search PM archive<br>check in<br>project archive | Document3.dwg    | ok     | 670031 bytes | 22.204s         | <pre>\$ /home/pmuser/mic/projci 20040526 16:58:28 projci, written by M.Liberi, ver. 1.06, Apr 2004 21s COR_00000005:1, check in successful, released 20040526 16:58:50 projci exiting rc=0, active for 22s</pre> | successful  |
| ר<br>פ      | PM in basket status                              | total of 1 files | done   | 670713 bytes | 44.308 <i>s</i> | 236.0 Kbs                                                                                                    | 0           |

# Inserimento multiplo

Per inserire in una sola operazione più documenti della stessa tipologia (il caso più probabile è DISEGNI):

- Preparare un file ZIP contenente i file da inserire
- Procedere come alla sezione Inserimento di questo Tutorial, biffando però la casella di **auto extract ZIP file**

| check in projec       | t document       |
|-----------------------|------------------|
| project number        |                  |
| doc type              | corrispondenza 🔹 |
| size                  | A4V V            |
| date                  | 15/03/2007       |
| reference             |                  |
| send e-mail to PM     |                  |
| auto extract ZIP file |                  |
| file                  | Browse           |
| check_in reset        |                  |

Attenzione: questa operazione va ad inserire i file (presenti nel file ZIP) singolarmente. Singolarmente devono essere approvati dal PM competente. Questo consentirà poi di gestire le revisioni eventuali del singolo disegno.

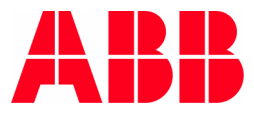

## Inserimento singola e-mail

Per inserire posta elettronica:

1. Preliminare1: aver aggiunto la stampante PDF995 alle stampanti in rete.

Preliminare2: avere una cartella del disco C (o altro) da usare come parcheggio momentaneo.

2. In LotusNotes:

a) aprire il messaggio di posta elettronica da salvare.b) selezionare Stampa;

- c) selezionare la stampante PDF995, cliccare OK.
- d) salvare il file nella cartella "parcheggio", di cui sopra.
- 3. In Project Archive:

Proseguire come già previsto alla pagina *Inserimento* di questo Tutorial:

a) selezionare New Document,

b) definire nel campo File l'allocazione del file (cliccare BROWSE) da inserire.

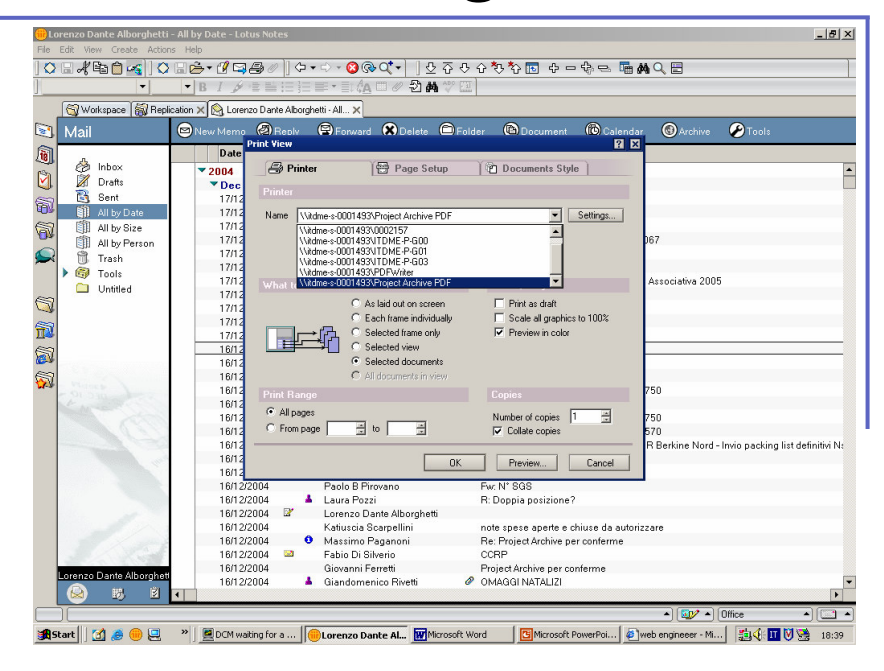

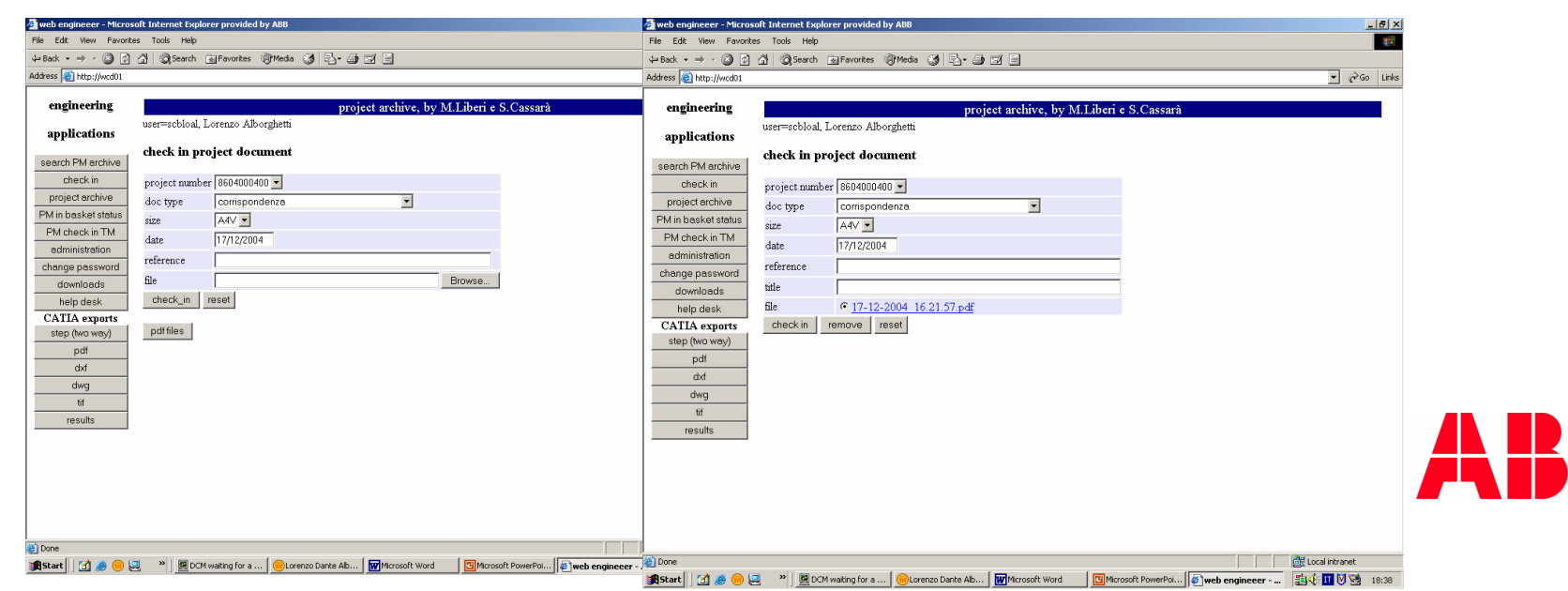

#### query results: 2 lines

|                       | project                                                                                               | date                                                                                                    | doc type                                                                                                    | referer                                                                              | nce                                                            | title                                       | files        | action                                          |
|-----------------------|----------------------------------------------------------------------------------------------------|----------------------------------------------------------------------------------------------------|----------------------------------------------------------------------------------------------------|--------------------------------------------------------------------------------------|----------------------------------------------------------------|---------------------------------------------|--------------|-------------------------------------------------|
|                       | <u>8605000500</u>                                                                                     | 23/05/2005                                                                                                    | corrispondenza                                                                                                  | ordine ATSF - Metro                                                                  | bus Brescia                                                    | <u>LN DEL 23-05 DA</u><br><u>SIGNORELLI</u> | ⊏ <u>pdf</u> | <u>newrev</u><br><u>delete</u><br><u>attach</u> |
|                       | <u>8605000500</u>                                                                                     | 28/12/2006                                                                                                    | corrispondenza                                                                                                  | LETTERA PER INVI<br>VERB.CONSTATAZ                                                   | 0<br>I.E DEP.FID. 04                                           | <u>ANSALDO</u>                              | □ <u>pdf</u> | <u>newrev</u><br><u>delete</u><br><u>attach</u> |
| <b>Pe</b><br>Do<br>1. | r <b>inserire doc</b><br>po aver inserit<br>nella tipol<br>Provvede                                   | umenti alleg<br>o l'email in P<br>ogia "corrispo<br>re a copiare r                                                | , total of 2 docum<br>ati ad una email<br>ro Arc (come sop<br>ondenza":<br>nella cartella "pare                 | nents <u>exiraci select</u><br>ra descritto) <b>solo</b><br>cheggio" il /i file      | attach a docum                                                 | ent                                         |              |                                                 |
| 2.                    | allegati al<br>Effettuare<br>conferma<br>inserita ev<br><u>delet</u> e, è e<br>Cliccando<br>all'email | documeto or<br>in Pro Arc ur<br>in oggetto: la<br>videnzia una<br>disponibile <u>at</u><br>o su <u>attach</u> ora | iginale.<br>na ricerca (search<br>riga relativa alla<br>nuova opzione: o<br><u>tach.</u><br>a è possibile indic | n) relativa alla<br>email appena<br>Itre a <u>newrev</u> .e<br>care un file allegato | document<br>size<br>date<br>reference<br>auto extract ZIP file | COR_00004840:1<br>A4V •<br>28/12/2006       |              |                                                 |
| se                    | gue                                                                                                   |                                                                                                    |                                                                                                    |                                                                                      | file<br>attach reset                                           |                                             |              |                                                 |

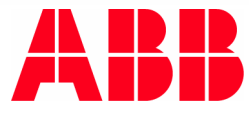

### Inserimento documenti con allegati (attach)

3. A questo punto una nuova ricerca (Search) di corrispondenza elencherà la presenza di "corrispondenza con allegati"

query results: 2 lines

|                                                                                                    | \                  |                                |                                             |           |                                     |              |                                                 |  |  |  |  |  |
|----------------------------------------------------------------------------------------------------|--------------------|--------------------------------|---------------------------------------------|-----------|-------------------------------------|--------------|-------------------------------------------------|--|--|--|--|--|
| project                                                                                                    | date               | doc type                       | reference                                   |           | title                               | files        | action                                          |  |  |  |  |  |
| <u>8605000500</u>                                                                                                    | 23/05/2005         | corrispondenza                 | ordine ATSF - Metrobus                      | s Brescia | <u>LN DEL 23-05 D</u><br>SIGNORELLI | DA □ pdf     | <u>newrev</u><br><u>delete</u><br><u>attach</u> |  |  |  |  |  |
| <u>8605000500</u>                                                                                                    | 28/12/2006         | derrispondenza<br>con allegati | LETTERA PER INVIO<br>VERB.CONSTATAZ.E<br>04 | DEP.FID.  | ANSALDO                             | □ <u>pdf</u> | <u>newrev</u><br><u>delete</u><br><u>attach</u> |  |  |  |  |  |
| query completed in 2 sec., total of 2 documents extract selected                                                                                                    |                    |                                |                                             |           |                                     |              |                                                 |  |  |  |  |  |
| <ul> <li>4. Per visualizzare gli allegati, cliccare sul titolo (title):<br/>compare una schermata come di seguito, che elenca i file<br/>allegati.</li> <li>attachments</li> </ul> |                    |                                |                                             |           |                                     |              |                                                 |  |  |  |  |  |
| dat                                                                                                    | te                 | reference                      | title                                       | files     | action                              |              |                                                 |  |  |  |  |  |
| 28/12/2006                                                                                                    | pro                | iva CON                        | IFORMITA2                                   | □ doc     | <u>delete</u>                       |              |                                                 |  |  |  |  |  |
| query complet                                                                                                    | ed in 2 sec., tota | al of <b>1</b> documentsextrac | t selected                                  |           |                                     |              |                                                 |  |  |  |  |  |

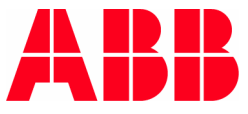

## Inserimento archivio di Lotus Notes

## In ambiente Lotus Notes:

Procedere alla creazione di un archivio locale, secondo le istruzioni della Guida Utente di Lotus Notes – Release 7 (qui di seguito richiamate).

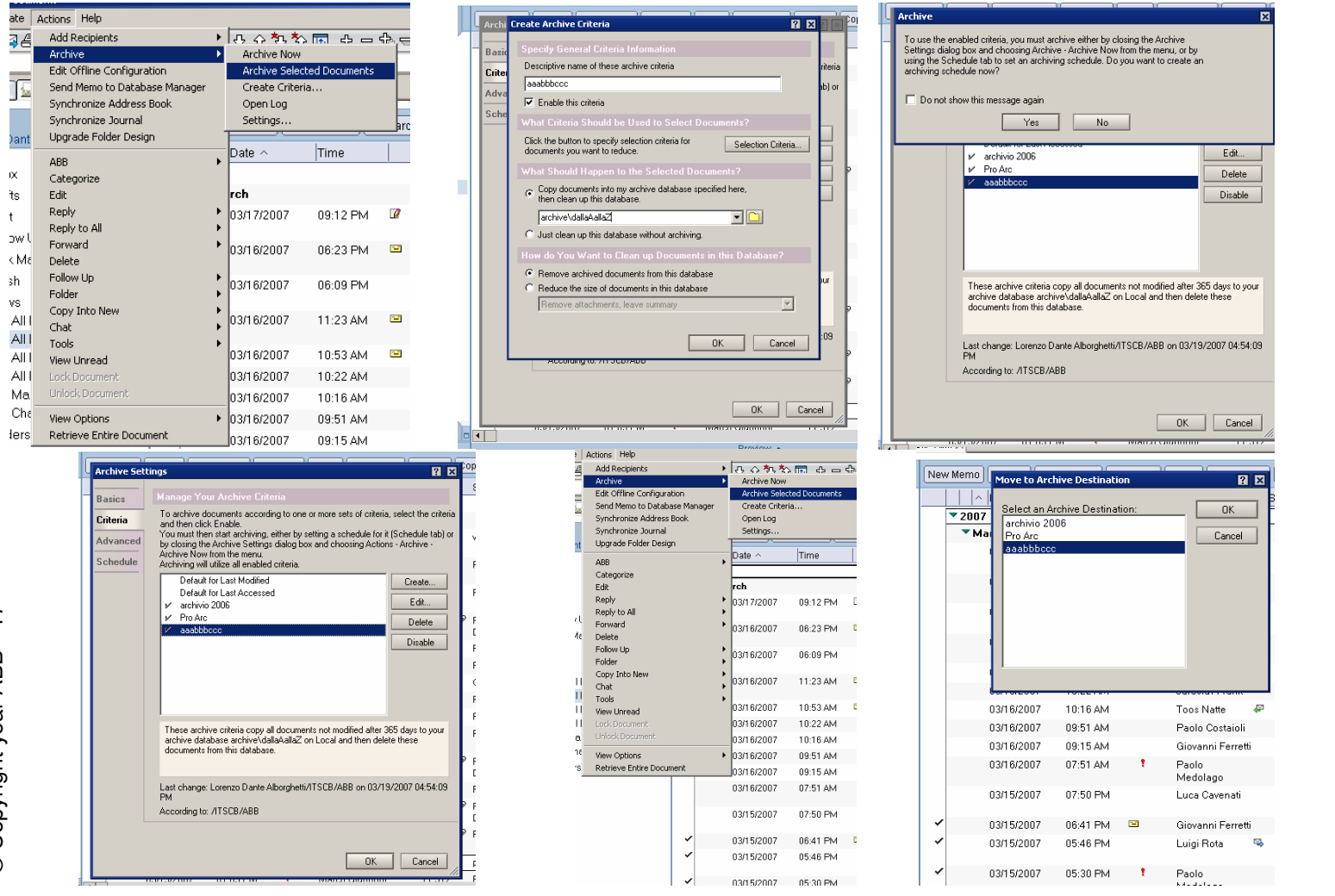

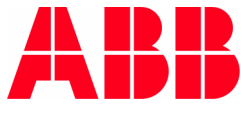

Copyright year ABB - 17

## Inserimento archivio di Lotus Notes

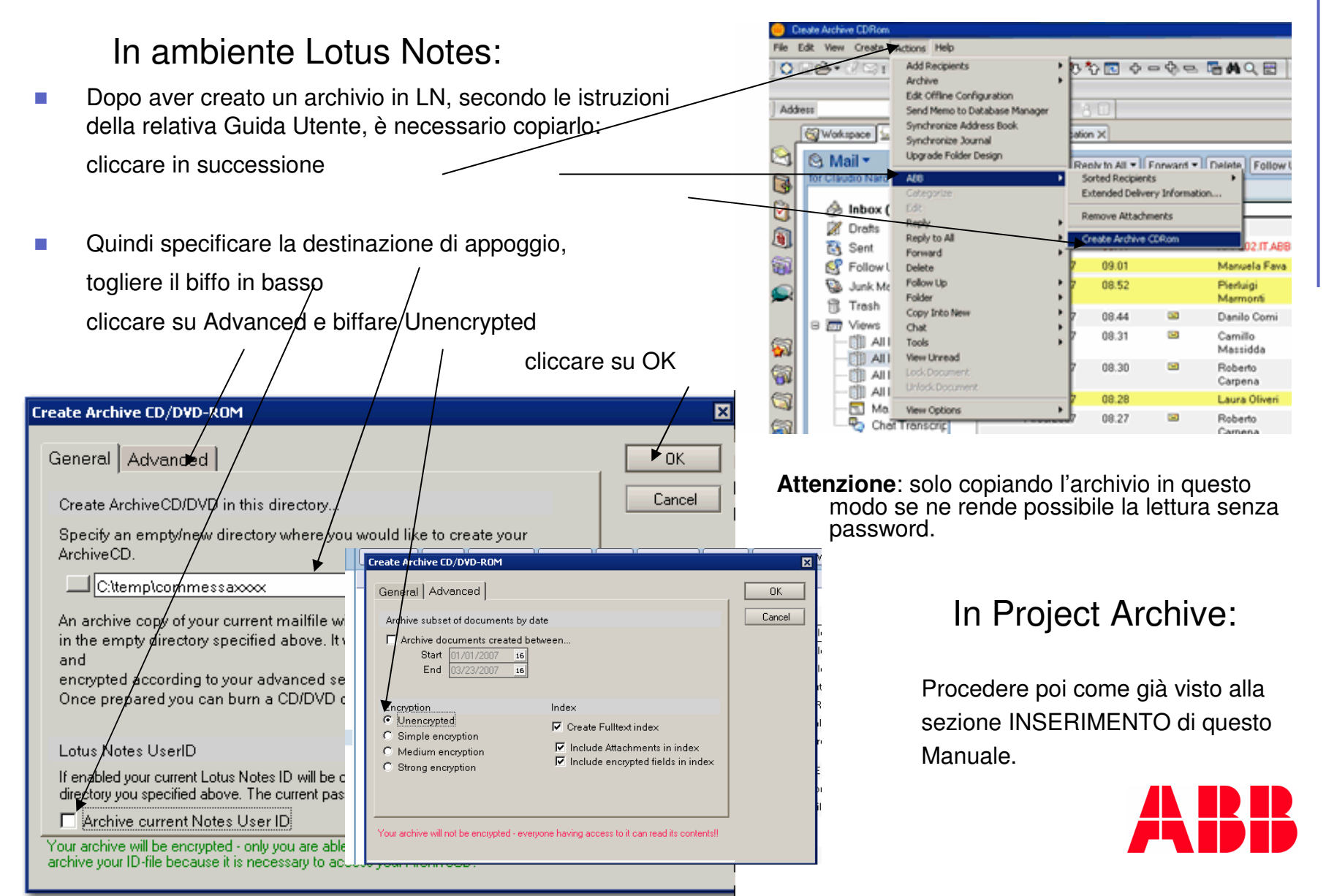

© Copyright year ABB - 19 -

# Aggiornamento (new rev)

| Per aggiorna<br>1.Ricercare il                                                | re un documei<br>documento u                                                                                                    | nto (singolo)<br>tilizzando il f | gia inserito:<br>orm RICERCA | A query results           | query results: 24 lines   |                                                        |                                                                                                    |                                                                    |            |                                |  |
|-------------------------------------------------------------------------------|----------------------------------------------------------------------------------------------------|----------------------------------|------------------------------|---------------------------|---------------------------|--------------------------------------------------------|----------------------------------------------------------------------------------------------------|--------------------------------------------------------------------|------------|--------------------------------|--|
| 2.Dalla form                                                                  | RISULTATI cli                                                                                                    | ccare new                        | revision della               | a riga project            | date                      | doc type                                               | reference                                                                                                   | title                                                              | files      | action                         |  |
| che si vuole a                                                                | aggiornare<br><b>per gestire co</b>                                                                                                    | orrettament                      | e le revisioni               | di un                     | 05/04/2005 corris         | pondenza                                               | P32 CAT CARICAMENTO                                                                                         | LN DEL 05-04 DA PILENGA                                            | <u>pdf</u> | <u>newrev</u><br><u>delete</u> |  |
| documento,                                                                    | è necessario                                                                                                    | cliccare su                      | new rev,                     | 8605000317<br>8605000317  | 05/04/2005 corrisj        | oondenza                                               | P32 PER CAT                                                                                                 | LN DEL 05-04 DA PERANI                                             | <u>pdf</u> | <u>newrev</u><br><u>delete</u> |  |
| altrimenti il                                                                 | nuovo e il veo                                                                                                    | chio docur                       | nento compa                  | riranno <u>8605000317</u> | 05/04/2005 costo/         | conteggio                                              | CONTEGGI                                                                                                    | <u>A4S-05-023</u>                                                  | <u>xls</u> | <u>newrev</u><br>delete        |  |
| contempora                                                                    | neamente co                                                                                                    | me last revi                     | sion!!                       | 0/05000017                | 05/04/0005                |                                                        | CHECK LIST APERTURA                                                                                         |                                                                    |            | newrev                         |  |
| check in project<br>document<br>size<br>date<br>reference<br>file<br>check_in | Project docume<br>8605000985<br>DIS_00001772<br>A4V •<br>DD/MM/YYYY                                                                                                    | nt                               | 5                            | Sfoglia                   | 3.<br>4.<br><del>5.</del> | Comp<br>occorr<br>Clicca<br>Attenc<br>compl<br>inserir | letare i campi n<br>re modificare i c<br>re <u>check_in</u><br>dere il messagg<br>etata con succe<br>mento) | nancanti e se<br>campi precompil<br>io di operazione<br>esso (vedi | ati.       |                                |  |
| applications                                                                  | upload, (c)                                                                                                    | M.Liberi, ve                     | r. 1.14, or 20               | 04                        |                           |                                                        |                                                                                                    |                                                                    |            |                                |  |
| applications                                                                  | filename                                                                                                    | status size                      | elapsed                      | P                         | ostprocess                |                                                        | :                                                                                                    | return code                                                        |            |                                |  |
| search PM archive<br>check in<br>project archive                              | Ve<br>Document3.dwg ok 670031 bytes 22.204s<br>20040526 16:58:28 projci, written by M.Liberi, ver. 1.06, Apr 2004<br>21s COR_00000005:1, check in successful, released<br>20040526 16:58:50 projci exiting rc=0, active for 22s |                                  |                              |                           |                           |                                                        |                                                                                                    |                                                                    |            |                                |  |
| DM chock in TM                                                                | total of 1 files                                                                                                    | done 670713 byte                 | s 44.308s 236.0 Kbs          |                           |                           |                                                        |                                                                                                    | 0                                                                  |            |                                |  |

# Aggiornamento multiplo

Per aggiornare **in una sola operazione** più documenti della stessa tipologia (il caso più probabile è DISEGNI):

- 1. preparare un file ZIP contenente i file in nuova revisione da inserire
- 2. Procedere come alla sezione Inserimento di questo Tutorial, biffando però la casella prevista

Attenzione: questa operazione va a sostituire ai file esattamente identici (in quanto a <u>nome file</u>) già presenti, quelli raccolti nel file ZIP. Se cambia anche solo un carattere o uno spazio del nome file, verrà interpretato come nuovo file e archiviato come tale, non come Revisione.
 I file sostituiti non vengono cancellati e saranno ancora visibili selezionando "all" in fase di ricerca.

| check in project document |                |        |  |  |  |  |
|---------------------------|----------------|--------|--|--|--|--|
| project number            | 8605000500     |        |  |  |  |  |
| doc type                  | corrispondenza |        |  |  |  |  |
| size                      | A4V I          |        |  |  |  |  |
| date                      | 05/03/2007     |        |  |  |  |  |
| reference                 |                |        |  |  |  |  |
| auto extract ZIP file     |                |        |  |  |  |  |
| file                      |                | Browse |  |  |  |  |
| check_in reset            |                |        |  |  |  |  |

# **Cancellazione (delete)**

| Per cancellare un documento gia inserito.<br>Attenzione: operazione possibile a chi ha inserito il<br>documento.                                                                                                    | query results: 24 lines                                                                                                    |                                                                                                    |                                                                                                    |                             |
|----------------------------------------------------------------------------------------------------|----------------------------------------------------------------------------------------------------|----------------------------------------------------------------------------------------------------|----------------------------------------------------------------------------------------------------|-----------------------------|
| 1. Ricercare il documento utilizzando il form RICERCA                                                                                                    | project date doc type                                                                                                    | reference                                                                                                    | title                                                                                                    | files action                |
| 2. Dalla form RISULTATI cliccare <u>delete</u> <u>della riga che</u><br>si vuole cancellare                                                                                                    | 8605000317 05/04/2005 corrispondenza                                                                                                    | P32 CAT CARICAMENTO                                                                                                    | LN DEL 05-04 DA PILENGA                                                                                                | pdf <u>newrev</u><br>delete |
|                                                                                                    | 8605000317 05/04/2005 corrispondenza                                                                                                    | P32 PER CAT                                                                                                    | LN DEL 05-04 DA PERANI                                                                                                 | par newrev<br>delete        |
|                                                                                                    | 8605000317 05/04/2005 costo/conteggio                                                                                                    | CONTEGGI                                                                                                    | A4S-05-023                                                                                                    | xls newrev<br>delete        |
|                                                                                                    | 0/05000017 05/04/0005                                                                                                    | CHECK LIST APERTURA                                                                                                    |                                                                                                    | , newrev                    |
| <ul> <li>applications</li> <li>search PM archive</li> <li>check in</li> <li>project archive</li> <li>PM in basket status</li> <li>PM check in TM</li> <li>Cliccare</li> <li>confirm_delete</li> <li>per confirmare</li> <li>definitivamente la cancellazione</li> <li>Attendere il messaggio di conferma dell'avvenuta cancellazione</li> </ul> | web engineeer - Microsoft Internet Explorer     Ele Edit Yew Favortes Iods Help     Back -      abdress Philo://10.39.151.1/      engineering     applications     search PM archive     project archive     PM in basket status     PM check in TM     administration     definition | Favorites Media 🐼 🐼<br>57 rmdrev, written by 1<br>control 1 document COS_<br>ion 0 to 1 documents<br>ion 1 coston 1<br>e test.txt<br>ing COS_0000002: as lar<br>17 rmdrev exiting rc=0 | M.Liberi, ver. 1.01, Dec 2<br>00000002 revision 1<br>going to be deleted<br>002:1<br>test revision<br>, active for 20s | <b>1.Lib</b><br>003         |

## nota 1 per Assistant

In fase di caricamento della conferma in SAP, questa pagina deve essere compilata anche nel campo Impianto. (Transazione VA01 o VA02) SAP 🛯 🖉 🖪 🛠 🚱 🔒 🖓 😫 🛱 🖓 🕄 🖉 🗳 🖉 🖳 0 Vis. DMS-Quadri 8606000336: dati testata 🔂 🛸 🔊 DMS-Quadri 8606000336 4570020620 N. ord. acq. SEUTD00 ABB POWER TECHNOLOGIES AB / BOX 6510 / S- S 72157 - ... Committente Contabilità Condizioni Contab. Partner Testi Dati ordine d'acq. Stato Dati supplementari A Dati supplementari B -// Fattura Campi supplementari per EDI / Marketing & Sales N. Ordine Acquisto Divisione clienti Specifica per EDI Data specifica Altri dati Dati commessa Data cons. Richiesta Numero di offerta ABB BYGGNAD 187 Impianto PRT (2) (020) 🔚 srvap5 OVR 😹 Start 🛛 🈹 😭 👻 🔟 🙀 🔁 🖳 🕑 🛑 🏉 🛑 👘 New Me... 💞 Mod. or... 🐺 Vis. DM... 🦻 Mod. pia... 🦻 web eng... 🔃 🐼 Recycle ... 🛛 🍕 📆 📆 🐯 🖏 10.11

Copyright year ABB - 22

## nota 2 per Assistant

In caso di **cambiamento del PM o dell' Assistant** di una conferma, dopo aver cliccato sul tasto pridetails provvedere alla nuova selezione nel campo previsto.

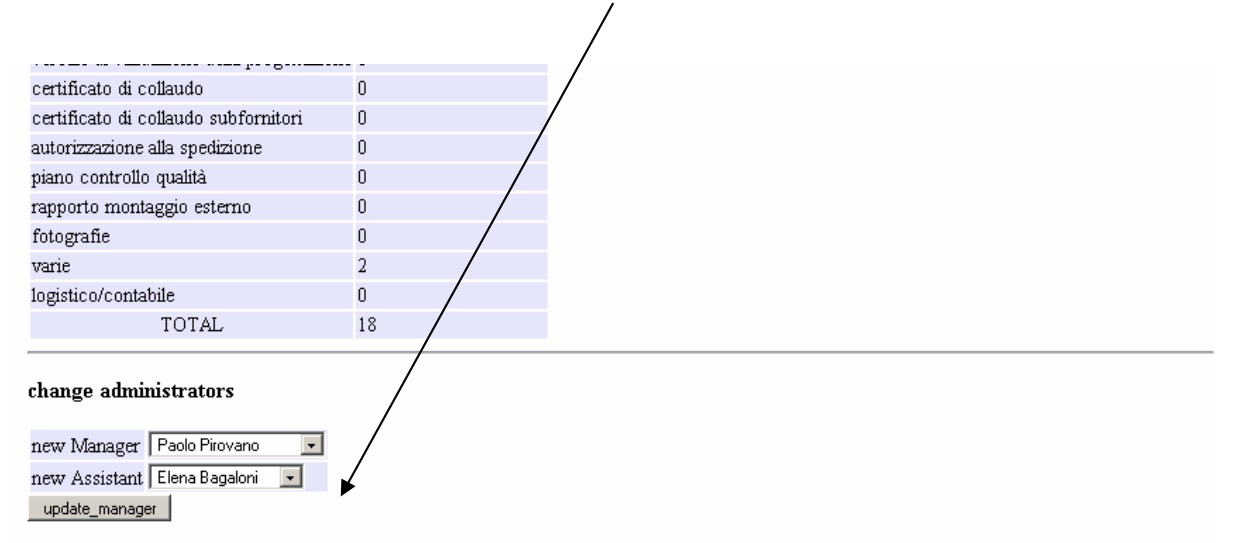

change distribution list

| 🗖 Lorenzo Dante<br>Alborghetti | 🗹 Marco Alessio    | 🗖 Emanuela Amadei       | 🗖 Pietro Andreini    | 🗖 Massimo Ardenghi      | 🗖 Fabio Assi             |
|--------------------------------|--------------------|-------------------------|----------------------|-------------------------|--------------------------|
| 🗹 Elena Bagaloni               | 🗖 Davide Barni     | 🗖 Luca Bernasconi       | 🗖 Stefano Bertulessi | 🗖 Luca Boffelli         | 🗖 Maria Bugini           |
| 🗖 Maurizio Capelli             | 🗖 Nicola Capitanio | 🗖 Giordano<br>Carminati | 🗖 Fulvio Carrara     | 🗖 Demetrio Casiraghi    | Franco Giuseppe Cattaneo |
| 🗖 Ornella Cattaneo             | 🗷 Luca Cavenati    | 🗖 Ezio Ceresoli         | 🗖 Alberto Chiametti  | Massimo<br>Chierichetti | 🗖 Antonella Cicolari     |
| 🗖 Giorgio Cologni              | 🗖 Patrizia Colombi | 🗷 Edoardo Cornago       | 🗖 Daniella Cornelli  | 🗖 Eugenio Corrà         | 🗖 Giuseppe Corti         |
| 🗖 Lolita Corvaro               | 🗖 Paolo Costaioli  | 🗖 Oliviero Dal<br>Molin | 🗖 Marco Egman        | 🗖 Oliviero Erba         | 🗖 Angelo Facheris        |

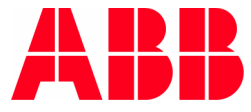

- Queste sono le categorie di disegno che dovrebbero essere riportate alla voce Reference in fase di inserimento in ProArc (Come da doc. 1VCN000026)
  - Disegni generali
  - Schema dei circuiti
  - Tabelle di cablaggio : in forma zippata, ogni zip contiene la tabella di cablaggio e tutti i file di Elettra (.dat / .slk / .cav)
  - Schema delle interconnessioni
  - Schema logico di funzione
  - Disegni di forarura portelle
- Suggerimento: non inserire il file con il nome "1VCC005832T0100\_rev. A" perchè, in seguito, un eventuale check-in di una nuova revisione (*new rev*) non provvederebbe alla sostituzione automatica.
- Quando ci sono tanti file della stessa categoria (es. Schema dei circuiti) su più posizioni, può essere utile indicare nel campo *Reference* il numero di posizione relativo "Schema dei circuiti\_pos. 10100" (per facilitarne poi la ricerca)
- Le Tabelle di cablaggio vanno caricate in un file zippato ed inseriti tra i disegni da approvare.

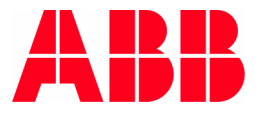

## **REGOLE GENERALI**

#### CHI DEVE ARCHIVIARE:

- i documenti prodotti al ns. interno deveno essere archiviati da chi li ha creati
- i documenti pervenuti (dall'interno o dall'esterno) devono essere archiviati dal primo fra i destinatari del documento stesso, coinvolto direttamente nella gestione commessa (esempio: destinatari AD, Controller, PM.... archiviazione a cura di PM)

#### DA QUANDO:

- Si possono caricare i documenti di commessa solo dopo che l'Assistent abbia "creato" la conferma in Pro Arc.
- Si dovrebbero caricare i documenti di commessa appena creati/ricevuti.
- Ufficialmente dal 14-01-2005 ogni Assistent deve "creare" le nuove conferme in Pro Arc.
- ABILITAZIONI Lo schema di sicurezza è basato sulle seguenti regole: esistono 5 categorie di utenti abilitati ad interagire con l'archivio
  - Superutente (gruppo PM: PROJ\_SUPER)
- Project Manager (PM) (gruppo PM: PROJ\_PM)
- Project Engineer (PE) (gruppo PM: PROJ PE)
- Assistant (gruppo PM: PROJ\_AS)
- consultazione (gruppo PM: PROJECT)

#### Funzioni per tutti

ricerca documenti in archivio

visualizzazione dettagli documento

visualizzazione dettagli progetto

visualizzazione file associato al documento (escluso costi)

#### Funzioni per Assistent

creazione nuovo progetto modifica lista distribuzione dei propri progetti check-in documenti, compresi costi/conteggi, loro visualizzazione

#### Funzioni per PE

check-in documenti, ad esclusione di costi/conteggi e disegni approvati

cancellazione documenti propri

#### Funzioni per PM: come PE ed inoltre

check-in/visualizzazione costi/conteggi dei propri progetti

approvazione disegni

modifica lista distribuzione del progetto

#### Funzioni per Superutente

tutte

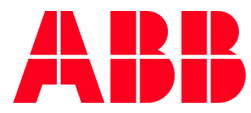

- Lotus Notes
- provvedere ad un archivio locale (C) con salvataggio periodico (1 volta al mese?) su DVD
- i LN di Commessa devono essere trasferti periodicamente (1 volta al mese?) in Project Archive
- non usare il disco "M" per l'archiviazione dei LN

#### Disegni di Commessa

- I'elaborazione ed i salvataggi, sino all'emissione ufficiale "per costruzione", dovranno avvenire nel disco "M"
- all'emissione ufficiale "per costruzione" i disegni dovranno essere salvati in Project Archive e dovranno essere cancellate le precedenti versioni sul disco "M"
- tutte le versioni successive dei disegni di commessa verranno inserite in Project Archive, che sarà in grado di identificare l'ultima versione come "last", mantenendo la storia precedente.

#### Documenti di Commessa

chi riceve o crea un documento di Commessa, lo immette in Project Archive: non archiviare sul disco "M"

#### Disegni e Documenti di Ingegneria Elettrica

- Gli schemi ed i blocchi vengono elaborati e salvati nel disco "M".
- Periodicamente (1 volta al mese) viene fatto un aggiormanento dei documenti nel sito ABB, che svolge la funzione di back up.

L'Ufficio Assicurazione Qualità potrà eseguire le verifiche periodiche dell'applicazione della corretta sequenza di queste operazioni.

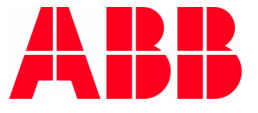